### ACFE JAPAN オンラインストアについて

教材やウェブラーニングをお求めいただけます。クレジットカード決済、銀行振込をご利用いただけます

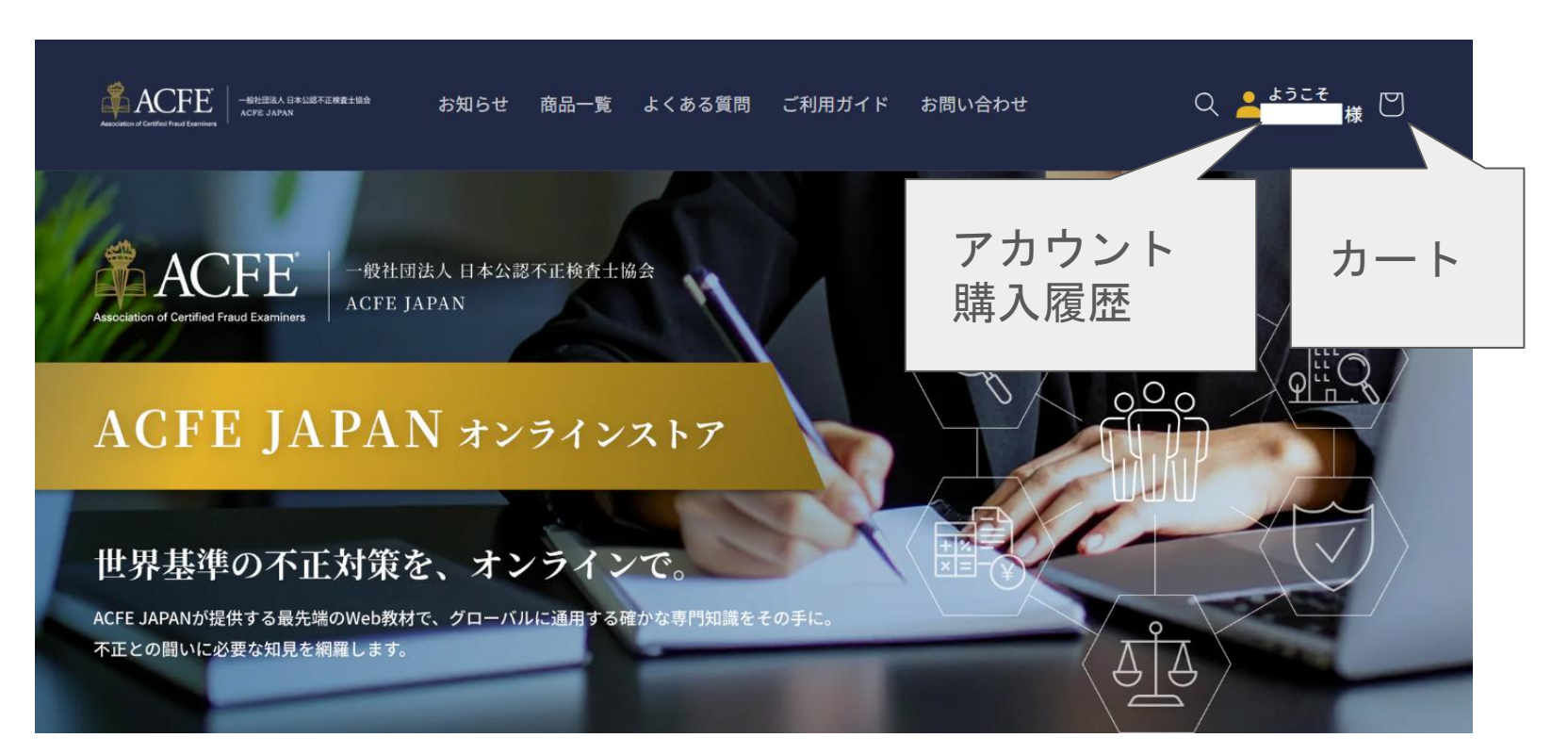

新しいオンラインストアを利用するには?

(2025/7/3時点、有効な) アソシエイト会員 CFE会員 法人会員所属員 7/3より、順次、リニューアルされたオンラインストア へのユーザー認証をお願いするメールを2通お送りして います。

1通目【ACFE JAPAN】オンラインストア アカウントのご案内(初回ログインのお願い) 2通目【ACFE JAPAN】オンラインストア アカウント有効化/パスワード設定のご案内

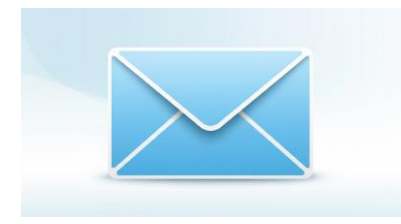

メールの案内に従って、 パスワードを設定すると有効になります

【ACFE JAPAN】オンラインストア アカウント登録が完了しました (ご登録完了の通知メールが届きます)

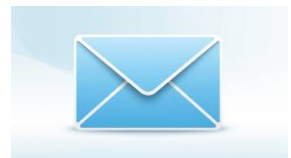

### ACFE JAPAN オンラインストア ウェブラーニング、教材、カンファレンスの購入サイトです

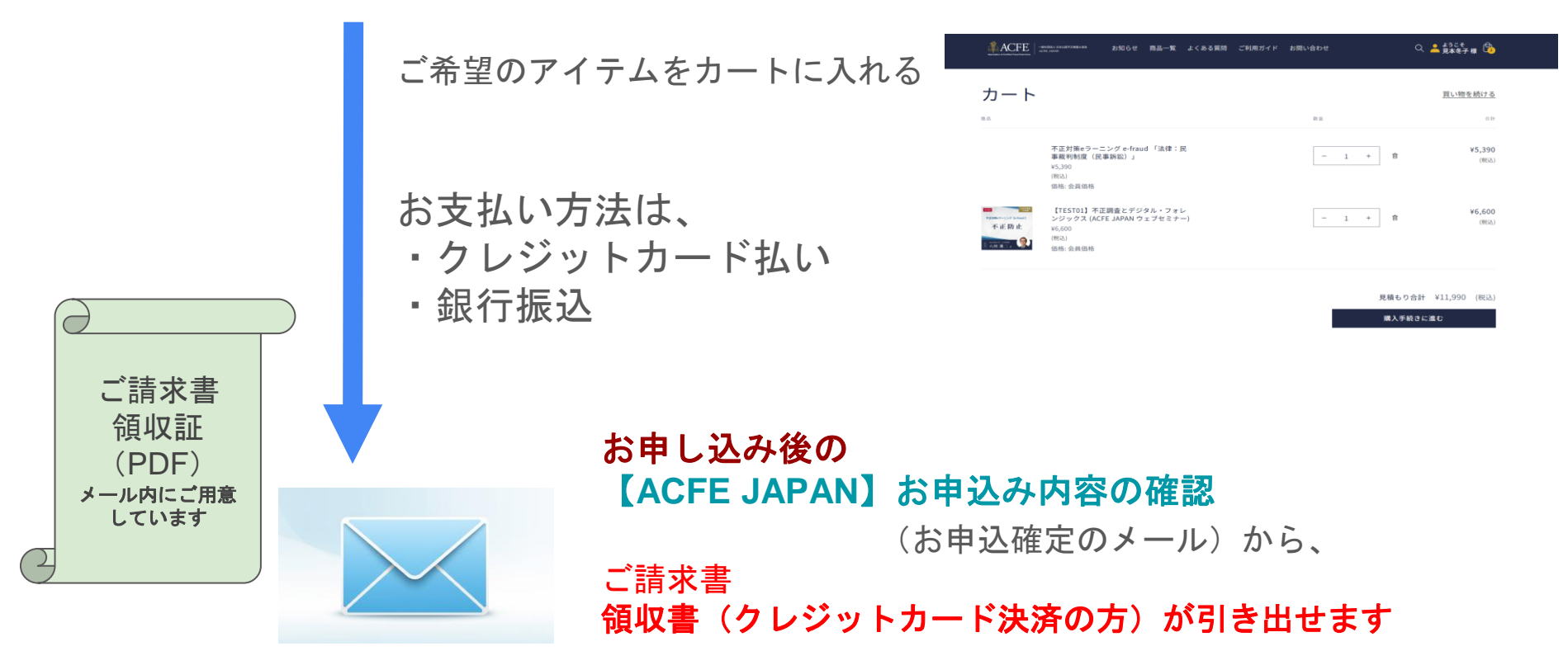

## 請求書・領収書の登録方法

不正防止 AU 1

小計 推定税額 ⑦

クーポンコード

### お申し込みの支払い方法を選択する時に、 請求書・領収書の宛名を登録してください

|                                                                | カード番号                     |                    | Ô              | na<br>namet-ary (etaal)<br>不正的止 |  |
|----------------------------------------------------------------|---------------------------|--------------------|----------------|---------------------------------|--|
|                                                                | 有効期限 (月/年)                | セキュリティコード          | 0              | Ann an .                        |  |
|                                                                | カードの名義人                   |                    |                | クーポ                             |  |
|                                                                | 銀行振込                      |                    |                | 小計<br>推定税額                      |  |
| 請                                                              | 合計                        |                    |                |                                 |  |
| 住所を保存しました<br>見本 冬子, 101-0062, 東京都 千代田区 神田駿河台3-4, 日本 (見本冬子, A ~ |                           |                    |                |                                 |  |
|                                                                | 見本 冬子, 101-0062, 東京都 千代田[ | 区 神田駿河台3-4, 日本 (見本 | 本冬子, ACFE JAPA | N 事務局 (米国)                      |  |
| 1                                                              |                           |                    |                |                                 |  |
| 見本 冬子, 101-0062, 東京都 千代田区 神田駿河台3-4, 日本 (見本冬子, ACFE JAPAN 宛名変更) |                           |                    |                | N 宛名変更)                         |  |

見本 冬子, 101-0062, 東京都 千代田区 神田駿河台3-4, 日本 (見本冬子, ACFE JAPAN)

見本 冬子, 101-0062, 東京都 千代田区 神田駿河台3-4, 日本 (見本冬子, ACFE JAPAN 見本冬子)

#### 新しい住所を使用する

ACFE JAPAN 事務局 (米国)

郵便番号 101-0062

都道府県 Q

東京都

市区町村 千代田区

| 【TEST01】不正調査とデジタル・フ                   |                                                                              |
|---------------------------------------|------------------------------------------------------------------------------|
| ンジックス (ACFE JAPAN ウェブセミ<br>ー)<br>一般価格 |                                                                              |
| ⊐−ド                                   |                                                                              |
| ,                                     | 「新しい住所を使用する」<br>をクリックして、複数登録<br>できます。<br>住所の後の(かっこ書き)<br>が請求書の宛名に反映され<br>ます。 |
|                                       |                                                                              |

### 請求書・領収書の登録方法

### お申し込みの支払い方法を選択する時に、 請求書・領収書の宛名を登録してください

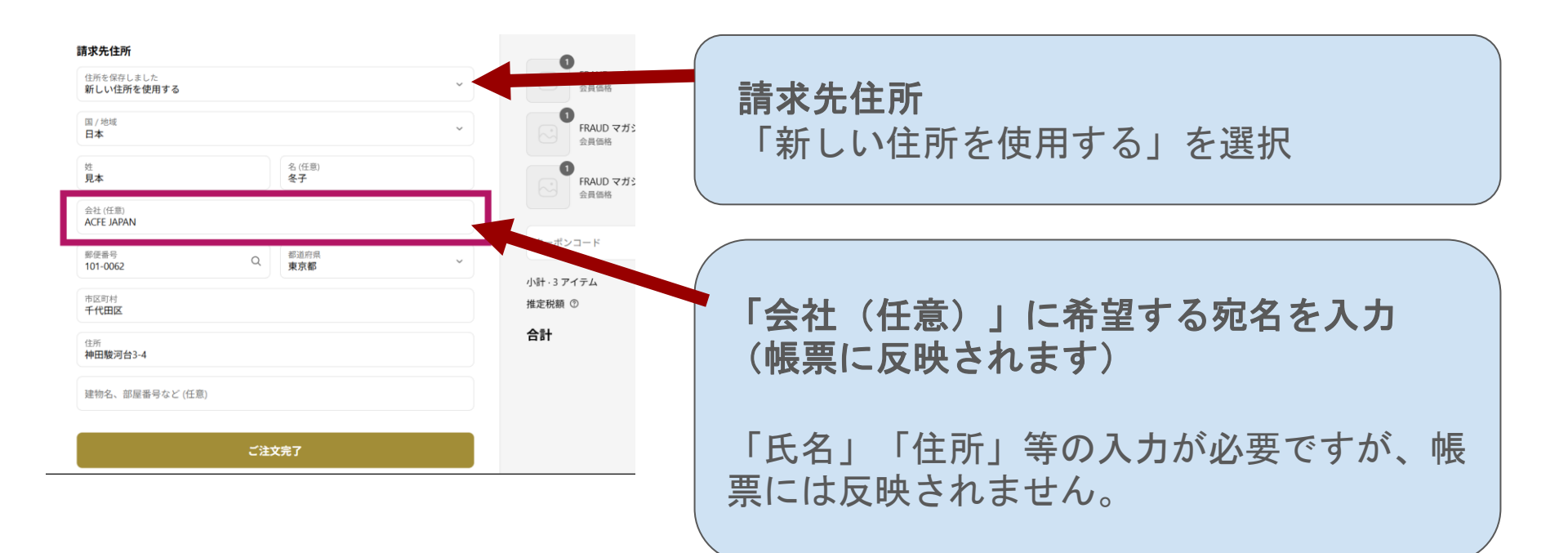

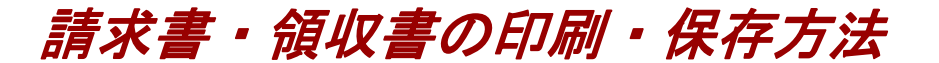

1000Que.ID/D11111500D=acte-jabanot=12990100t=c3102004/9009400=110002/9000/2000cate=ja

#### (請求書は、お申込み内容の確認メールにのみ)

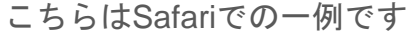

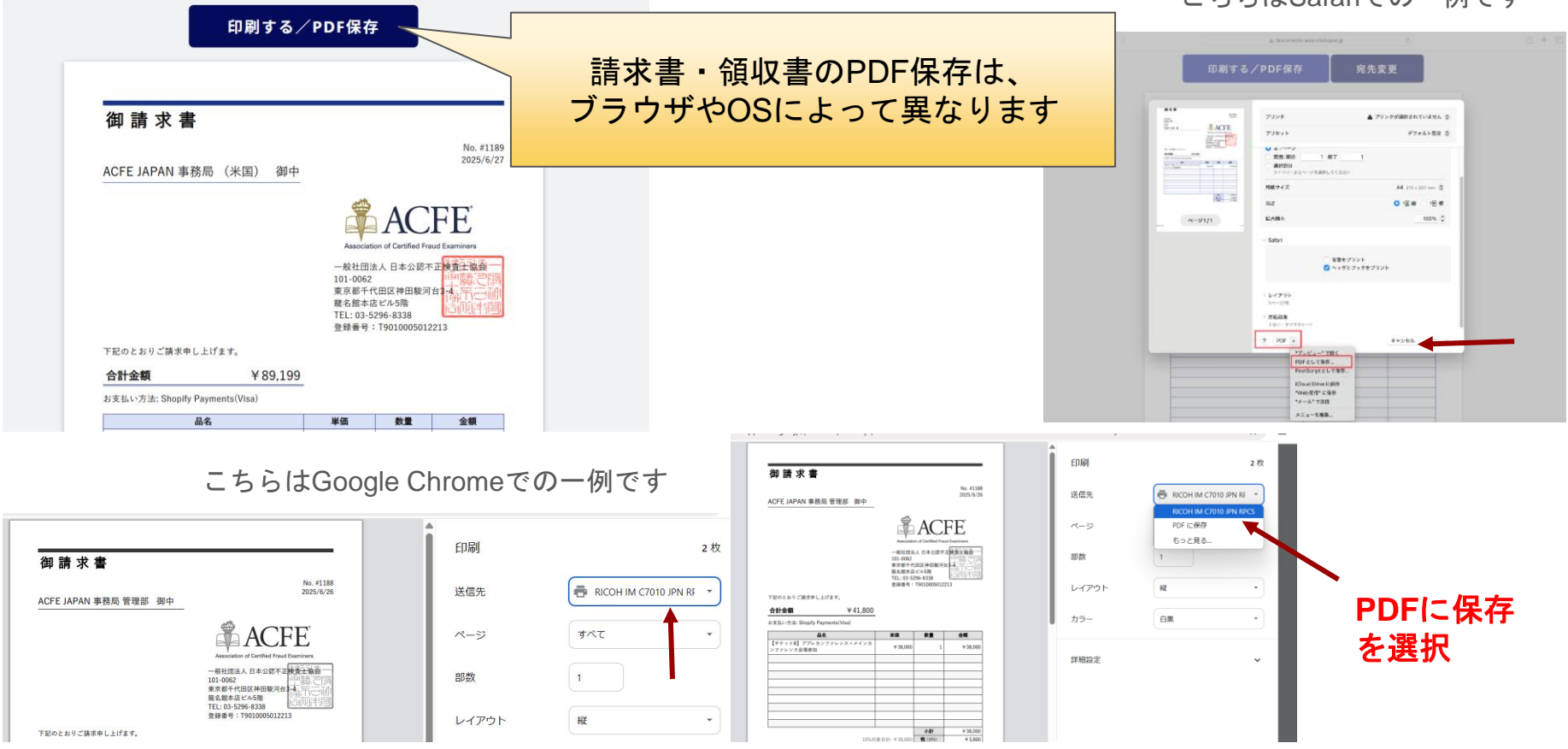

# オンラインストアでのお申込み完了後

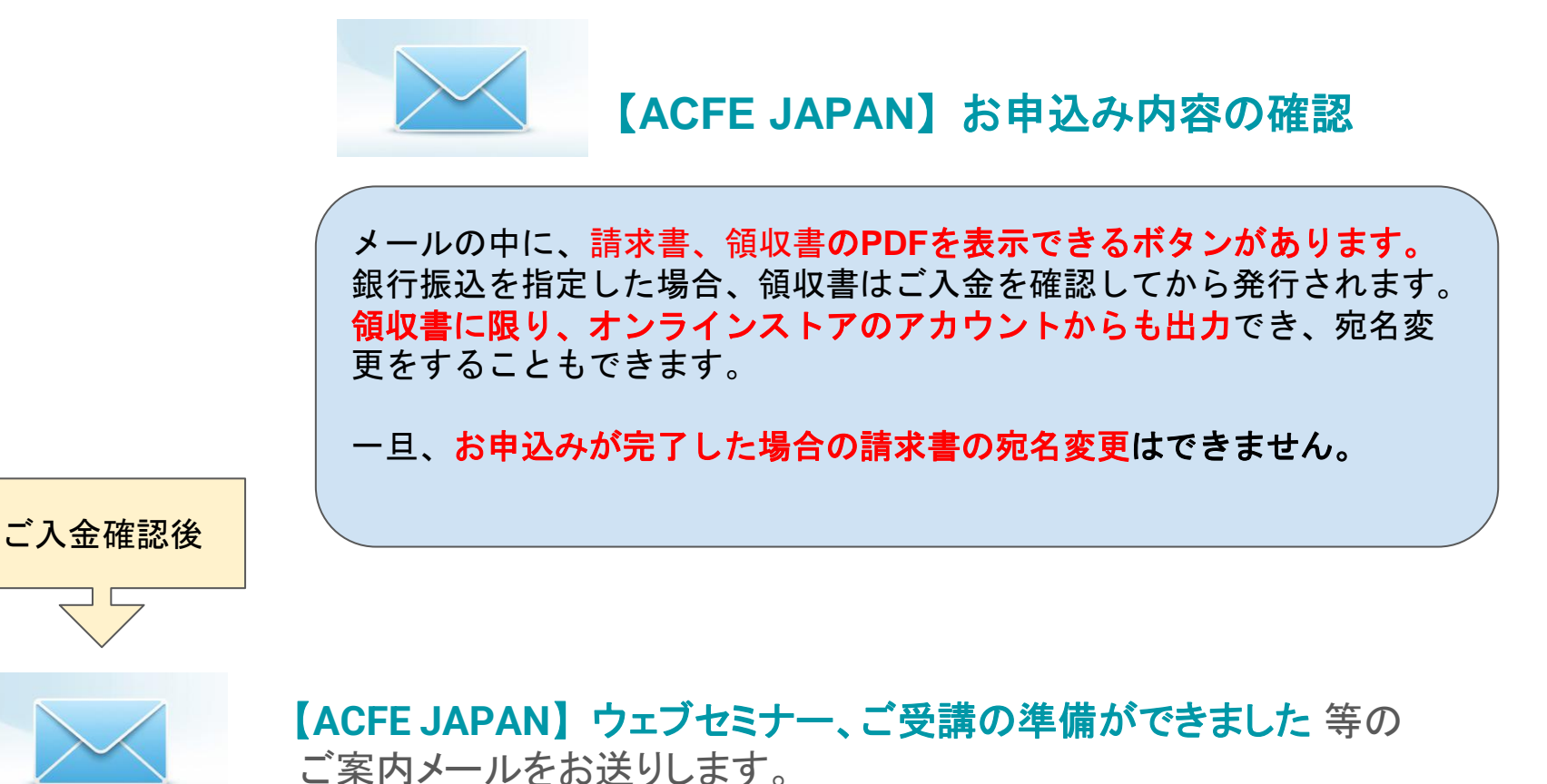

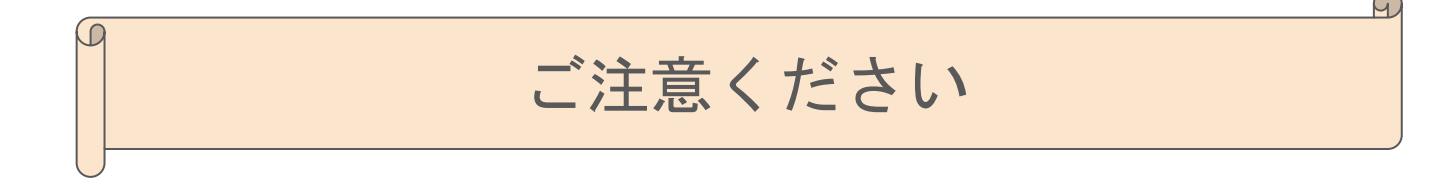

#### オンラインストア ログインについて

!パスワードは、初回ログイン時にご自身で設定いただいたものです。 ACFE JAPAN マイページ(https://www.acfe.jp/portal/login)と同一とは限りません。ACFE JAPAN マイページからオンラインストアへ遷移した場合も、オンラインストアへは、毎回ログインしていただく必要があります。(お使いのブラウザが記憶している場合を除く)

#### ご請求書について

! 銀行振込を選んだ場合、請求書のお宛名は、購入の都度、よくご確認のうえ、指定してください。 宛名を変更したい場合は、再度お申込みし直してください。

#### ご使用いただけるクレジットカードについて

! クレジットカードの不正利用防止を目的として、クレジットカード決済時に、本人認証サービス「3Dセキュア2.0」 を導入します。「本人認証サービス(3Dセキュア2.0)」にご登録いただいていない場合や、非対応のクレジットカー ドの場合、クレジットカード支払いをご利用いただけません。

毎回の決済時に、クレジットカード情報の入力が必要になります。(ご利用のブラウザの機能で情報が、自動入力される場合もあります)

「3Dセキュア2.0」について

インターネット上でクレジットカード決済をより安全にご利用いただけるように、各クレジットカード会社が提供している本人 認証サービスですご登録がお済みでない場合はカード発行会社にて事前のご登録をお願いいたします。 本人認証の設定方法や、お持ちのカードの対応有無などはカード発行会社へお問い合わせください。